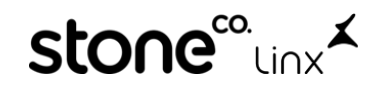

## Como Emitir Nota de Devolução a Outros Fornecedores na Arezzo&Co.

Olá, neste material iremos te explicar de maneira simples como realizar o Lançamento de nota de outros fornecedores na Arezzo&Co quando é **USO e CONSUMO Da Loja.** 

Acesse o Modulo Retaguarda:

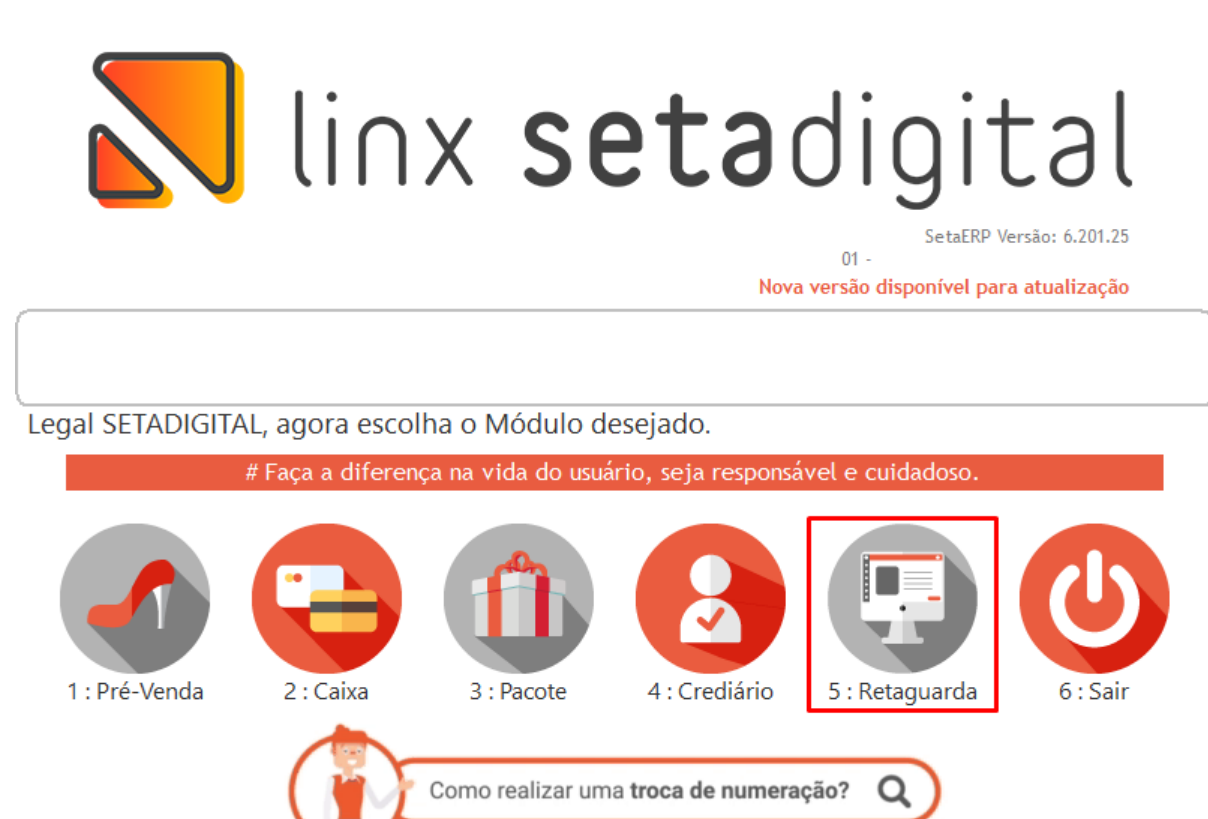

Va em **Compras**, em seguida **Lançamento de Notas** selecionar a opção **Novo Lançamento** e clique em **Sem Pedido** 

| Com Parisin  | Coday.      | 1                             | Padido             | Taxo Ermada           | 10 - COMPRA DE MERCADORIAS        | 9  |
|--------------|-------------|-------------------------------|--------------------|-----------------------|-----------------------------------|----|
| Sem Particip | Neta Frical | -                             | Série              | Chave NF-e / Importan |                                   | Q. |
| sector VM    | Modelo.     |                               |                    | Fornecedor*           |                                   | Q, |
| Com Budida   | Tipo Doc.   | <b>2-Nota Fiscal Impressa</b> |                    | Plana Contas          |                                   | Q, |
| Convesion    | Denistry    | 25/03/2021                    | Estrepa 25/03/2021 | Faturar para          | 09 - 63137 - SCHUTZ - ISUATEMI DF | 9  |
| Sem Pedido   |             |                               |                    | Tipo Laoçamento *     | CST - Lançar conforme document ·  |    |
| (den         |             |                               |                    | Topo Frete            | 9 - Sem Ocomincia de Transporte - |    |

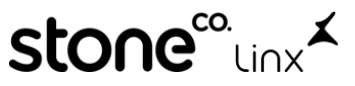

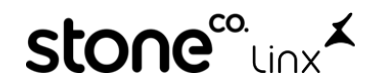

Após isso deveremos inserir o **Número da Nota Fiscal, Série, Modelo, Chave da NF-e, Fornecedor** e se o cliente trabalha com plano de contas, também lançar.

**OBS:** Por se tratar de um lançamento manual o modelo deverá ser o **01 – Nota Fiscal, Modelo 1 ou A1.** 

| C6690                                                                                                    | Pedido                                               |                                                                                                    |                                                    | Tipel  | Entrada                              |         | 10 - CO             | OMPRA D  | E MERCADO     | CALAC    |          |        |            |            |                  |
|----------------------------------------------------------------------------------------------------|------------------------------------------------------|----------------------------------------------------------------------------------------------------|----------------------------------------------------|--------|--------------------------------------|---------|---------------------|----------|---------------|----------|----------|--------|------------|------------|------------------|
| Nota Fiscal                                                                                                    | Série                                                |                                                                                                    |                                                    | Char   | NEWIG                                | neortal | 2000                |          | 1000000000    |          |          |        |            |            | _                |
| Modelo 01 - Nota Fiscal, M                                                                                                    | odelo 1 ou A1                                        | 3                                                                                                    |                                                    | Forme  | cedor*                               |         |                     |          |               |          |          |        |            |            |                  |
| Tipo Doc. 2-Nota Fiscal Impre                                                                                                    | 1528                                                 | 107-002                                                                                                    | •                                                  | Plano  | Contas                               |         |                     | 100000   | 10.000000     | 100405   | ÷        |        |            |            |                  |
| Emissie 25/03/20 Tipe de de                                                                                                    | ocumento                                             | 25/03/2021                                                                                                    |                                                    | Fatur  | ar para                              |         | 等-日                 | 137-50   | HUTZ - IGUA   | TEMI D   | F        |        |            |            |                  |
| 10.0                                                                                                    | 1.5                                                  |                                                                                                    |                                                    | Tipe I | Lançamen<br>İvete                    | 85 - 3  | 6.57 - 1<br>9 - Ser | anger ca | reforme doc   | umente - |          |        |            |            |                  |
|                                                                                                    |                                                      |                                                                                                    |                                                    |        |                                      |         |                     | 1000     | and the state | Protect. | <u>.</u> |        |            |            |                  |
| Produto Descrição                                                                                                    |                                                      | Cor                                                                                                    | Nom                                                | O/Cit  | Cfop Qu                              | unt. Un | tário               | Total    | Base Calc     | Alq      | Valor.   | Aliq   | Valor Ipi  | Base Calc. | Valor<br>Iron ST |
|                                                                                                    |                                                      |                                                                                                    |                                                    |        |                                      |         | _                   |          | I AND         | 130701   | - Schull | 1.00.1 |            |            | 1.5703.21        |
|                                                                                                    |                                                      |                                                                                                    |                                                    |        |                                      |         |                     |          |               |          |          |        |            |            |                  |
|                                                                                                    |                                                      |                                                                                                    |                                                    |        |                                      |         |                     |          |               |          |          |        |            |            |                  |
|                                                                                                    |                                                      |                                                                                                    |                                                    |        |                                      |         |                     |          |               |          |          |        |            |            |                  |
|                                                                                                    |                                                      |                                                                                                    |                                                    |        |                                      |         |                     |          |               |          |          |        |            |            |                  |
|                                                                                                    |                                                      |                                                                                                    |                                                    |        |                                      |         |                     |          |               |          |          |        |            |            |                  |
|                                                                                                    |                                                      |                                                                                                    |                                                    |        |                                      |         |                     |          |               |          |          |        |            |            |                  |
|                                                                                                    |                                                      |                                                                                                    |                                                    |        |                                      |         |                     |          |               |          |          |        |            |            |                  |
|                                                                                                    |                                                      |                                                                                                    |                                                    |        |                                      |         |                     |          |               |          |          |        |            |            |                  |
|                                                                                                    |                                                      |                                                                                                    |                                                    |        |                                      |         |                     |          |               |          |          |        |            |            |                  |
|                                                                                                    |                                                      |                                                                                                    |                                                    |        |                                      |         |                     |          |               |          |          |        |            |            |                  |
|                                                                                                    |                                                      |                                                                                                    |                                                    |        |                                      |         |                     |          |               |          |          |        |            |            |                  |
|                                                                                                    |                                                      |                                                                                                    |                                                    |        |                                      |         |                     |          |               |          |          |        |            |            |                  |
|                                                                                                    | 1.                                                   |                                                                                                    |                                                    |        |                                      |         |                     |          |               |          |          | 6      | ácionar I  | tem > Er   | moverite         |
| Valores totals   Pagamentos                                                                                                    | 1                                                    |                                                                                                    |                                                    |        |                                      |         |                     |          |               |          |          | b      | dicionar I | tern 🕨 Br  | emover its       |
| Valores totals   Pagamentos<br>Base do KMS                                                                                                    | 0,00                                                 | CHLICKS                                                                                                    | 591.*                                              |        | 2,00                                 | Obser   | veções              |          |               |          |          | 6      | ácionar I  | tern 🕨 Br  | mover its        |
| Valueres totals Pagamentos<br>Base do ICMS<br>Valor do ICMS                                                                                                    | 0,00                                                 | Cried, ICMS<br>Fretz (+)*                                                                                     | SN*                                                |        | 0,00<br>0,00                         | Obser   | veções              |          |               |          |          | 6      | ácionar I  | tem 🕨 Be   | empver its       |
| Valores totals Pagamentos<br>Base do ICMS<br>Valor do ICMS<br>Base Subst. Tobut.                                                                                          | 0,00                                                 | -Cried, ICMS<br>Fretz (+) *<br>Descento (                                                                     | 5N *                                               |        | 0,00<br>0,00<br>0,00                 | Obser   | veções              |          |               |          |          | ð      | dicionar I | tem 🕨 Se   | mover its        |
| Valures totals Pagaventos<br>Esce do ICMS<br>Valor do ICMS<br>Earle Sobet, Tobut,<br>Valor Sobet, Tribut,                                                                 | 0,00                                                 | Créd. ICMS<br>Freta (+)*<br>Descento (-<br>Outras Des                                                         | SN *  <br>-)*<br>p. (+) *                          |        | 0,00<br>0,00<br>0,00<br>0,00         | Obser   | vəções              |          |               |          |          | 6      | dicionar I | tern 🕨 Se  | mover its        |
| Volores totals Pagamentos<br>Base do ICMS<br>Valor do ICMS<br>Base Sobet: Tribut.<br>Base PS/COFIAS                                                                       | 0,00<br>0,00<br>0,00<br>0,00                         | Créd. ICMS<br>Friste (+)*<br>Descrito (-<br>Outris Desj<br>Seques (+)                                         | 514 *  <br>-)*<br>p. (*) *                         |        | 0,00<br>0,00<br>0,00<br>0,00         | Obser   | vações              |          |               |          |          | 6      | dicionar t | tem 🕨 Be   | enquer la        |
| Valores totals Pagamentos<br>Base do ICMS<br>Valor do ICMS<br>Base Subst. Tobut.<br>Valor Subst. Tribut.<br>Base PSI/COFINS<br>Valor do PS                                | 0,00<br>0,00<br>0,00<br>0,00<br>0,00                 | Critid. ICMS<br>Frata (+)*<br>Disconto (<br>Outras Dea)<br>Seguro (+)<br>Número de                            | 514 *<br>-)*<br>p. (*) *<br>*                      |        | 8,90<br>0,00<br>8,00<br>8,00         | Obser   | veções              |          |               |          |          | 6      | dicionar t | tern 🕨 Be  | mover b          |
| Valores totals Pagamentos<br>Base do ICMS<br>Base Sobet. Tribut.<br>Valor Subet. Tribut.<br>Base PIS/COFINS<br>Valor do PIS<br>Valor do CDFINS                            | 0,00<br>0,00<br>0,00<br>0,00<br>0,00<br>0,00         | Créd. ICMS<br>Frite (+)*<br>Descente (<br>Gutras Des<br>Seguro (+)<br>Número de<br>Quantidadi                 | 514 *<br>-y*<br>p. (*) *<br>*<br>r bens<br>= total |        | 8,00<br>0,00<br>8,00<br>8,00         | Obser   | vəções              |          |               |          |          | 6      | dicionar t | tern 🕨 Bi  | mover b          |
| Valories totals Pagamentos<br>Base do ICMS<br>Valor do ICMS<br>Base Solot. Tobut.<br>Base PIS/CORNS<br>Valor do PIS<br>Valor do CORNS<br>Valor do CORNS<br>Valor do CORNS | 0,00<br>0,00<br>0,00<br>0,00<br>0,00<br>0,00<br>0,00 | Créd. IOMS<br>Frite (+)*<br>Descente (-<br>Outras Des<br>Seguro (+)<br>Número de<br>Quantidade<br>Valor des P | 594 *<br>-)*<br>p. (*) *<br>*<br>*<br>*<br>*<br>*  |        | 8,00<br>8,00<br>8,00<br>8,00<br>8,00 | Obser   | vəções              |          |               |          |          | 6      | Scienar I  | herri 🕨 Be | emover ite       |

Em seguida basta adicionar os produtos clicando em Adicionar Item.

Caso não tenha o produto cadastrado clique em Adicionar:

| 🔪 🛛 Lançamento da                                                                                                    | s notas - Inclusã                                                                                                    | o de itens |
|----------------------------------------------------------------------------------------------------|----------------------------------------------------------------------------------------------------|------------|
| <ul> <li>F2-<u>Adicionar</u></li> <li>F3-Novo Produto</li> <li>F4-Abrir Cada<u>s</u>tro</li> <li>F5-Nova Cor</li> <li>F6-Clonar Produto</li> <li>F7-Incluir DI</li> <li>Estoques</li> <li>Fechar</li> </ul> | Informações do<br>Código<br>Descrição<br>Cor<br>Departamento<br>Grupo<br>Subgrupo<br>Referência<br>NCM *<br>CEST *<br>FCI * | Produto    |

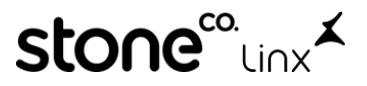

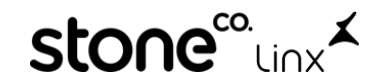

Informe Marca, Departamento e Grupo como Uso e Consumo e Tipo de Mercadoria também como Uso e Consumo, o restante das informações pode informar de acordo com a descrição do produto:

| cauastro de Prot         | 1005              |                           |                     |                   |            |
|--------------------------|-------------------|---------------------------|---------------------|-------------------|------------|
| F3- <u>N</u> ovo         | Informações Prir  | icipais                   |                     | Custos            |            |
| F5-Salvar<br>F7-Cancelar | Código            | Q                         |                     | Custo Bruto       |            |
| 6-Promoções              | Cor               | USO E CONSUMO USO E CI    | JINSUMU             | Q Custo Base      |            |
| 8-Movimento              | Marca             | 000007 - USO E CONSUMO    |                     | Q lpi %           |            |
| 9-Barras                 | Fornecedor        |                           |                     | Q Frete %         |            |
| 11-Exposição             | Departamento      | 000012 - USO E CONSUMO    |                     | Crédito Icms -%   |            |
| <u>1</u> ais Informações | Grupo             | 000078 - USO E CONSUMO    |                     | Outros Custos %   |            |
| lova cor                 | Subgrupo          |                           |                     | Markup %          |            |
| CI                       | Grade             | UNICA                     |                     | Q Preço de Venda  |            |
| stoques                  | Coleção           |                           |                     | q                 |            |
| usto Medio               | Linha             |                           |                     | q                 |            |
| -<br>elatórios           | Complemento       |                           |                     |                   |            |
| echar                    | Outras Informação | ões ———                   |                     | Custos Calculado: | 5          |
| centar                   | Unidade           | PR 🔻                      |                     | Custo Aquisição   |            |
|                          | Referência        |                           |                     |                   |            |
|                          | Comissões %       |                           |                     |                   |            |
|                          | Status de Giro    |                           |                     |                   |            |
|                          | Dados Fiscais     |                           | Exportar E-Commerce | Histórico ——      |            |
|                          | Tipo de Mercador  | ia 07 - Material de Uso 💌 | Desativar o Produto | Cadastrado em     | 15/03/2022 |
|                          | Origem            | 0 - Nacional, excete 🔻    |                     | Atualizado em     | 11         |
|                          | NCM               | Q                         |                     | Atualizado por    |            |
|                          | CEST              | Q                         |                     | Preço Anterior    |            |
|                          | FCI               |                           |                     | Vinculado         |            |

Para concluir clique em F8-Salvar

E na tela principal da nota clique em **F5-Salvar** conforme **abaixo**:

Ações F4-<u>A</u>brir F5-<u>S</u>alvar F7-<u>C</u>ancelar Excluir

e Pronto!

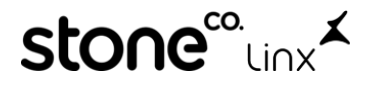